## **OpenIMS CE**

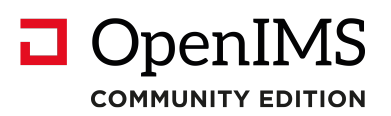

Versie 4.2

# **Document Management Server**

## Gebruikers handleiding

**OpenSesame ICT BV** 

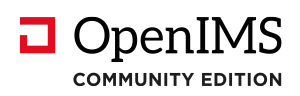

## Inhoudsopgave

| 1 | INLEIDI          | NG                                      | 4  |
|---|------------------|-----------------------------------------|----|
|   | 1.1 Clië         | nt specificaties                        | 4  |
| 2 |                  |                                         | 5  |
| - |                  |                                         |    |
| - | 2.1 Inlo         | ggen                                    | 5  |
| 4 | 2.Z Taa          | II Keuze                                | 5  |
| 3 | OPENIN           | IS CE FUNCTIE KNOPPEN                   | 6  |
| 4 | DOCUN            | IENT BEHEER                             | 7  |
|   | 4.1 Eer          | voudia en aebruikersvriendeliik         | 7  |
|   | 4.1.1            | Algemeen (Documenten overzicht)         | 8  |
|   | 4.1.2            | Projecten (Documenten overzicht)        | 9  |
|   | 4.1.3            | Toegewezen (Documenten overzicht)       | 10 |
|   | 4.1.4            | Recent gewijzigd (Documenten overzicht) | 10 |
|   | 4.1.5            | In behandeling (Documenten overzicht)   | 11 |
|   | 4.1.6            | Zoeken                                  | 12 |
|   | 4.1.7            | Geavanceerd (Uitgebreid)zoeken          | 13 |
|   | 4.1.8            | Rapportages                             | 13 |
|   | 4.1.9<br>4.2 Eak | Selecteren / Deselecteren               | 14 |
| • | 4.2 FUN<br>4.2.1 | Figenschappen                           | 15 |
|   | 422              | Nieuwe folder                           | 15 |
|   | 4.2.3            | Verplaats folder                        | 15 |
|   | 4.2.4            | Verwijderen folders                     | 15 |
|   | 4.2.5            | Folder omhoog / omlaag                  | 15 |
|   | 4.2.6            | Sorteer                                 | 15 |
|   | 4.3 Doo          | cumenten                                | 16 |
|   | 4.3.1            | Nieuwe documenten                       | 16 |
|   | 4.3.2            | Document acties                         | 17 |
|   | 4.3.3            | Wijzig (Bewerken van een document)      | 18 |
|   | 4.3.4            | Bekijken van documenten                 | 18 |
|   | 4.3.5            | Upload nieuwe versie                    | 18 |
|   | 4.3.0            | Eigenschappen (inclusier metadata)      | 19 |
|   | 4.3.7            | Risione (versie beneer)                 | 19 |
|   | 4.3.0            | Concent / Genubliceerde versie          | 20 |
|   | 4 3 10           | Terugtrekken                            | 20 |
|   | 4.3.11           | Kopiëren van documenten                 | 20 |
|   | 4.3.12           | verwijderen van documenten              | 20 |
|   | 4.4 Upl          | oaden externe documenten                | 21 |
| 4 | 4.5 Alte         | rnatieve navigatie                      | 22 |
| 4 | 4.6 Doo          | cument selecties (verplaatsen)          | 22 |
|   | 4.6.1            | Documenten selecteren                   | 22 |
|   | 4.6.2            | Verwijder                               | 22 |
|   | 4.6.3            | Kapporten                               | 23 |
|   | 4.6.4            | Snapsnots                               | 23 |
| 5 | PERSO            | ONLIJKE INSTELLINGEN                    | 24 |
| ! | 5.1 Wa           | chtwoord wijzigen                       | 24 |
| ! | 5.2 Sig          | nalering (subscription) overzicht       | 24 |
| 6 | SPECIA           | LE FUNCTIONALITEIT                      | 25 |

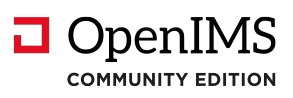

| 6.1 | Werken met AutoCAD Xref's                        | 25 |
|-----|--------------------------------------------------|----|
| 6.2 | Document hyperlinks in een e-mail bericht        | 27 |
| 6.3 | Werken met bookmarks en hyperlinks in uw browser | 28 |

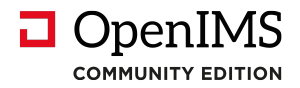

## 1 Inleiding

Met behulp van het OpenIMS CE DMS kan op een gestructureerde manier worden samengewerkt aan documenten. Het is een document management systeem waarbij de focus ligt op eenvoud en gebruikersvriendelijkheid.

Alles werkt vanuit een webbrowser. Hierdoor kan een gebruiker vanaf iedere locatie, mits voorzien van een internetverbinding, bij zijn of haar documenten.

### 1.1 Cliënt specificaties

Een gebruiker van OpenIMS CE moet beschikken over:

- Microsoft Internet Explorer 5.0 of hoger, Firefox 2.0 of hoger;
- Verder moeten de applicaties waarmee de documenten die u wilt bewerken lokaal zijn geïnstalleerd;

Niets uit deze uitgave mag worden verveelvoudigd en/of openbaar gemaakt door middel van druk, fotokopie, microfilm of op welke andere wijze ook, zonder voorafgaande schriftelijke toestemming van de OpenSesame ICT.

No part of this publication may be reproduced in any form by print, photo print, microfilm or any other means without written permission by OpenSesame ICT.

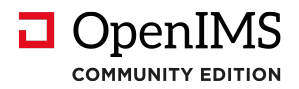

## 2 Introductie OpenIMS CE

Zoals in de inleiding aangegeven is OpenIMS CE 100 % webbased. Dit betekent dat u via uw webbrowser alle noodzakelijk handelingen verricht. Afhankelijk van uw rechten binnen OpenIMS CE kunt u bepaalde onderdelen wel of niet benaderen. Daarom moet u als eerste inloggen op het systeem.

## 2.1 Inloggen

U start uw webbrowser en voert de url (<u>http://intranet.uwbedrijf.nl</u>) in van het domein waaronder uw gegevens zijn opgeslagen. Om naar het document management portaal te gaan, voegt u het woord "**DMS**" aan de url toe (<u>http://intranet.uwbedrijf.nl/dms</u>). Op dat moment verschijnt het OpenIMS CE login scherm. U kunt nu uw gebruikersnaam en password invoeren waarna u in OpenIMS CE DMS terecht komt.

### 2.2 Taal keuze

Het DMS is meertalig. Standaard worden de talen Engels en Nederlands ondersteund. Op verzoek van een organisatie kunnen additionele talen eenvoudig worden toegevoegd in samenwerking met de organisatie. U vindt de taalkeuze rechtsboven in het scherm.

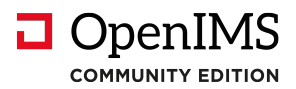

## 3 OpenIMS CE functie knoppen

| Naam                   | Icoon    | Korte beschrijving                                      | Betrekking |
|------------------------|----------|---------------------------------------------------------|------------|
|                        |          |                                                         | ор         |
| Download               | divers   | Via deze optie kunt u het geselecteerde document        | Document   |
|                        | aivers   | downloaden en bewerken. Met E upload u net              |            |
| Datellina              |          | gewijzigae document weer.                               | <b>D</b>   |
| Bekijken               | 0        | Via deze optie wordt de laatste versie van het          | Document   |
|                        |          | document read-only geopend.                             |            |
| E-mail                 | $\sim$   | Versturen van een e-mail bericht met daarin een         | Document   |
|                        |          | hyperlink naar het document.                            |            |
| Upload                 | <b>a</b> | Via deze functie kunt u een nieuwere versie van een     | Document   |
|                        |          | bestaand bestand uploaden.                              |            |
| Eigenschappen          |          | Hiermee kunt u de document eigenschappen bekijken       | Document / |
|                        |          | en aanpassen. Naast de omschrijving en de titel wordt   | Мар        |
|                        |          | hier ook het workflow profiel en diverse metadata       |            |
|                        |          | behorende bij het document vastgelegd.                  |            |
| Historie               | -        | Het historisch overzicht toont alle versies met hun     | Document   |
|                        | 1        | onderlinge verschillen in chronologische volgorde. Hier |            |
|                        |          | is te zien wie wat wanneer heeft gewijzigd.             |            |
| Signalering            |          | Indien u een notificatie wilt ontvangen op het moment   | Document   |
|                        | €÷       | dat een specifiek document is gewijzigd kunt deze       |            |
|                        |          | functie inschakelen (subscription).                     |            |
| Verplaats <sup>1</sup> |          | Als blijkt dat een document of een folder niet op de    | Document   |
|                        | 1        | juiste plaats binnen het DMS staat kunt u deze met      |            |
|                        |          | deze functie verplaatsen.                               |            |
| Concept link           | (r) a    | Dit is een link (url) naar de concept versie van het    | Document   |
|                        | 192-M    | document.                                               |            |
| Gepubliceerde link     |          | Indien u een link (url) van een document wilt versturen | Document   |
|                        |          | (bijvoorbeeld via e-mail) of een document beschikbaar   |            |
|                        |          | wilt stellen via bijvoorbeeld het intranet kunt u deze  |            |
|                        |          | functie gebruiken. Deze functie geeft een beveiligde    |            |
|                        |          | hyperlink naar het gepubliceerde document.              |            |
| Terugtrekken           | <b>1</b> | Hiermee wordt de laatst gepubliceerde versie van het    | Document   |
|                        | ×        | document weer actueel gemaakt indien er na die          |            |
|                        |          | publicatie wijzigingen in het document zijn             |            |
|                        |          | aangebracht.                                            |            |
| Kopiëren               |          | Hiermee kunt u het huidige document kopiëren.           | Document   |
| Template               | (C)      | Via deze functie kan een document worden                | Document   |
|                        |          | gepromoveerd tot een template. Het document             |            |
|                        |          | verschijnt vervolgens in de lijst met template          |            |
|                        |          | documenten.                                             |            |
| Verwijderen            | ×        | Hiermee kunt u het huidige document verwijderen.        | Document / |
| ,                      | $\sim$   | 5 ,                                                     | Map        |
| Nieuwe folder          |          | Binnen de huidige folder kunt u een nieuwe folder       | Folder     |
|                        | للسية    | aanmaken door deze functie te selecteren.               |            |
| Verplaats folder       |          | Als bliikt dat een document of een folder niet op de    | Folder     |
|                        |          | iuiste plaats binnen het DMS staat kunt u deze          |            |
|                        |          | hiermee verplaatsen.                                    |            |
| Omlaag                 | <b>V</b> | Verplaats folder omlaag.                                | Folder     |
| Omhoog                 |          | Verplaats folder omhoog.                                | Folder     |

<sup>1</sup> Deze functie manifesteert zich in het Actie menu of in het Document selectie menu.

Handleiding OpenIMS CE DMS 4.2

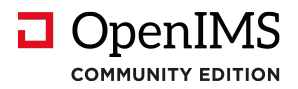

## 4 Document beheer

OpenIMS CE beschikt over uitgebreide faciliteiten om meer dan alleen documenten te beheren. U kunt hierbij denken aan afbeeldingen die u op een centrale plaats beschikbaar wilt stellen, of documenten die u ter download wilt aanbieden. Denk hierbij aan onder andere Microsoft Word, Autocad tekeningen, Adobe Acrobate (PDF) of Gif, Tiff en JPG bestanden.

## 4.1 Eenvoudig en gebruikersvriendelijk

Het standaard OpenIMS CE DMS openingsscherm is uit een aantal secties opgebouwd. Met behulp van de **navigatie sectie** (links bovenin) kan uit een aantal gezichtpunten op het DMS worden gekozen.

| Alle       Status       Versie       Laatst gewijzigd       Toegewezen         Per project       Toegewezen       DMS handleiding       Gewijzigd       0.1       10 Mrt 2011 11:38       admin         Recent gewijzigd       In behandeling       Zoeken       Zoeken       Versie       Laatst gewijzigd       Toegewezen | Alle       Status       Versie       Laatst gewijzigd       Toegewezen         Recent gewijzigd       In behandeling       Gewijzigd       0.1       10 Mrt 2011 11:38       admin         Zoeken       Zoeken       DMS handleiding       Gewijzigd       0.1       10 Mrt 2011 11:38       admin         Folders       Projecten       Projecten       Afdelingen       Documentatie       Status       Versie       Laatst gewijzigd       Toegewezen                                                                                                    | OpenIMS<br>ce admin Verve                                                         | ers CMS DMS Admin Zoeke | n Instellingen                 |                                       |                     |
|----------------------------------------------------------------------------------------------------|----------------------------------------------------------------------------------------------------|-----------------------------------------------------------------------------------|-------------------------|--------------------------------|---------------------------------------|---------------------|
|                                                                                                    | Folders  Folder  Fojecten  Fojecten Fojecten  Fojecten  Fojecten  Fojecten  Fojecten  Fojecten | Alle<br>Per project<br>Toegewezen<br>Recent gewijzigd<br>In behandeling<br>Zoeken | Document ▲              | Status Versie<br>Gewijzigd 0.1 | Laatst gewijzigd<br>10 Mrt 2011 11:38 | Toegewezen<br>admin |

Als gezichtspunt kan worden gekozen voor:

- 1. <u>Algemeen</u>; de documenten worden gepresenteerd op ongeveer dezelfde wijze als de Windows verkenner. Dat wil zeggen middels een folder (boom) structuur waarin per folder documenten zijn ondergebracht.
- 2. Per project; vanuit dit gezichtspunt kunt u inzoomen op de projecten omgeving van OpenIMS CE.
- 3. <u>Toegewezen</u>; vanuit dit gezichtspunt worden alleen de aan betreffende gebruiker toegewezen documenten getoond.
- 4. <u>Recent gewijzigd</u>; vanuit dit gezichtspunt worden in chronologische volgorde de laatst gewijzigde documenten getoond.
- 5. <u>In behandeling</u>; vanuit dit gezichtpunt worden de documenten vanuit de beschikbare workflow (levensloop) profielen getoond; ook wel genoemd de postvakken interface.
- 6. <u>Zoeken;</u> zoeken naar documenten in het DMS.

In de volgende paragrafen worden de verschillende gezichtspunten nader uitgelegd.

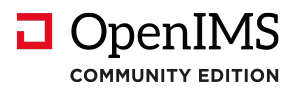

#### 4.1.1 Algemeen (Documenten overzicht)

Dit overzicht bestaat uit 8 secties. Dit zijn:

- 1. Navigatie sectie,
- 2. Folder sectie
- 3. Folder acties
- 4. Documenten sectie,
- 5. Document acties sectie,
- 6. Document workflow sectie,
- 7. Document selectie sectie,
- 8. Nieuw document sectie,

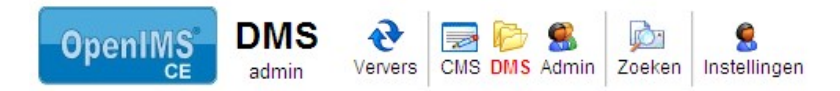

| Documenten                         |        |   | Hoo | fdfold | ler |                 |           |        |          |           |            |   |   |
|------------------------------------|--------|---|-----|--------|-----|-----------------|-----------|--------|----------|-----------|------------|---|---|
| Alle                               | 1.     |   | Do  | cum    | en  | t 🛦             | Status    | Versie | Laatst g | jewijzigd | Toegewezen | 4 | • |
| Toegewezen                         |        |   | W   | 0      |     | DMS handleiding | Gewijzigd | 0.1    | 10 Mrt 2 | 011 11:38 | admin      |   |   |
| Recent gewijzigd<br>In behandeling |        |   |     |        |     |                 |           |        |          |           |            |   |   |
| Zoeken                             |        | ┞ |     |        |     |                 |           |        |          |           |            |   | _ |
| Zoeke                              | n      |   |     |        |     |                 |           |        |          |           |            |   |   |
| Foldore                            |        | i |     |        |     |                 |           |        |          |           |            |   |   |
|                                    | 2      |   |     |        |     |                 |           |        |          |           |            |   |   |
| 🗉 🧰 Projecten                      | - T- T |   |     |        |     |                 |           |        |          |           |            |   |   |
| 🗷 🗁 Afdelingen                     |        |   |     |        |     |                 |           |        |          |           |            |   |   |
| Documentatie                       |        |   |     |        |     |                 |           |        |          |           |            |   |   |
|                                    |        |   |     |        |     |                 |           |        |          |           |            |   |   |
| Hootdtolder                        | 2      |   |     |        |     |                 |           |        |          |           |            |   |   |
| Eigenschappen                      | 3.     |   |     |        |     |                 |           |        |          |           |            |   |   |
| <b>≜</b> ↓ Sorteer                 |        |   |     |        |     |                 |           |        |          |           |            |   |   |
| Viewistin falidas                  |        |   |     |        |     |                 |           |        |          |           |            |   | 1 |
| X vernietig tolder                 |        |   |     |        |     |                 |           |        |          |           |            |   |   |

De **folder sectie** geeft de mogelijkheid om door de volledige directory (folders) structuur te navigeren en werkt vergelijkbaar met de Windows verkenner van Microsoft.

Een gebruiker kan op een plus klikken om een folder te openen en een min om deze te sluiten.

Via de **folder acties** kunt u de volledige folderstructuur van OpenIMS CE DMS naar eigen inzicht creëren en onderhouden (mits u over de daarvoor benodigde rechten beschikt). Het bevat functionaliteit om folders te verwijderen, te creëren en te verplaatsen.

Door op een folder te klikken worden de documenten die bij die folder horen in de **documenten sectie** getoond. Hier worden alle beschikbare documenten voor de betreffende gebruiker weergegeven. Het kan zijn dat een bepaalde folder voor de ene medewerker leeg is terwijl de andere medewerker er wel documenten in terug vindt. Dit heeft te maken met het autorisatie (rechten) model.

Indien in het documenten overzicht een bepaald document wordt geselecteerd worden in de **document acties sectie** de acties weergegeven die op het betreffende document kunnen worden uitgevoerd.

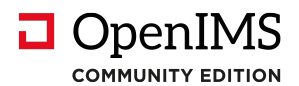

In de **document workflow sectie** wordt van het geselecteerde document weergegeven welke vervolgacties, gedefinieerd binnen de workflow, kunnen worden uitgevoerd. Denk hierbij aan acties zoals goedkeuren, afkeuren, publiceren en dergelijke.

De **document selectie sectie** geeft u de mogelijkheid om een groep van documenten te selecteren en deze vervolgens te verplaatsen, te downloaden of er een rapportage of snapshot van te maken.

In de sectie, **nieuw document sectie** staan de beschikbare (documenten) templates waarmee u nieuwe documenten kunt aanmaken. Tevens is daar de mogelijkheid een bestaand document te overschrijven door een ander document (upload) dat op uw lokale werkplek aanwezig is. Opmerking: deze functie vereist bij gebruik wel behoedzaamheid.

De **assistenten sectie** bevat hyperlinks naar toepassingen die speciaal voor de organisatie zijn ontwikkeld. Bijvoorbeeld een functie om een complete projectstructuur klaar te zetten inclusief bepaalde project documenten. Met behulp van een assistent kunnen een aantal standaard handelingen geautomatiseerd worden uitgevoerd. Deze wordt zichtbaar indien er assistenten zijn aangemaakt.

#### 4.1.2 Projecten (Documenten overzicht)

Wellicht zet u OpenIMS CE in voor het uitvoeren projecten waarbij men online kan samenwerken aan documenten. Daartoe is er binnen OpenIMS CE een projecten overzicht ontwikkeld.

| OpenIMS<br>ce DMS<br>admin Verv                                                                           | ers CMS DMS Admin Zoeken Instellingen                                                                                                    |
|----------------------------------------------------------------------------------------------------|----------------------------------------------------------------------------------------------------|
| Documenten<br>Alle<br>Per project<br>Toegewezen<br>Recent gewijzigd<br>In behandeling<br>Zoeken<br>Zoeken | * 0 1 2 3 4 5 6 7 8 9 A B C D E F G H I J K L M N O P Q R S T U V W X Y Z         Image: Second content of the second content of the second c |

Het projecten overzicht bestaat uit 2 secties.

- 1. Navigatie sectie.
- 2. Overzicht projecten sectie.

Alfabetische navigatie (A). Via dit overzicht krijgt u alle beschikbare projecten te zien.

Nadat u een project heeft geselecteerd zijn alle andere project folders niet meer zichtbaar en worden **alleen** de folders (en documenten) van het betreffende project getoond.

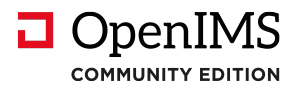

#### 4.1.3 Toegewezen (Documenten overzicht)

Het toegewezen overzicht bestaat uit 3 secties. Dit zijn:

- 1. Toegewezen sectie,
- 2. Document acties sectie,
- 3. Document workflow sectie.

| )ocumenten                        | Toegewezen (admin) |                    |        |                    |   |
|-----------------------------------|--------------------|--------------------|--------|--------------------|---|
| Alle                              | Document           | Status             | Versie | Laatst gewijzigd 🔻 | 1 |
| Toegewezen                        | 👿 🧿 📃 Verslag      | Gewijzigd          | 0.1    | 14 Mrt 2011 22:46  |   |
| Recent gewijzigd<br>n behandeling | Project log        | boek Gewijzigd     | 0.1    | 14 Mrt 2011 22:43  |   |
| Zoeken                            | 👿 🕥 🔲 DMS hand     | lleiding Gewijzigd | 0.1    | 10 Mrt 2011 11:38  |   |
| Zoek                              | en                 |                    |        |                    |   |

De **toegewezen sectie** geeft een overzicht van alle documenten, inclusief status, die aan de betreffende gebruiker zijn toegewezen.

Indien in de toegewezen sectie een bepaald document wordt geselecteerd worden in de document acties sectie de acties weergegeven die op het betreffende document kunnen worden uitgevoerd.

In de **document workflow sectie** wordt van het geselecteerde document weergegeven welke vervolgacties, gedefinieerd binnen de workflow, kunnen worden uitgevoerd. Denk hierbij aan acties zoals goedkeuren, afkeuren, publiceren en dergelijke.

Opmerking: via sectie 3, "Naar basis folder" kunt u direct naar het betreffende document gaan binnen OpenIMS CE DMS folderstructuur.

#### 4.1.4 Recent gewijzigd (Documenten overzicht)

Het recent gewijzigd overzicht bestaat uit 2 secties. Dit zijn:

- 1. Navigatie sectie.
- 2. Recent gewijzigd sectie.

| vers CMS DMS Admin | n Zoeken Instelling                                             | en                                                                                                    |                                                                                                    |                                                                                                    |                                                                                                    |                                                                                                    |
|--------------------|-----------------------------------------------------------------|----------------------------------------------------------------------------------------------------|----------------------------------------------------------------------------------------------------|----------------------------------------------------------------------------------------------------|----------------------------------------------------------------------------------------------------|----------------------------------------------------------------------------------------------------|
| Recent gewijzigd   | (door iedereen)                                                 |                                                                                                    |                                                                                                    |                                                                                                    |                                                                                                    |                                                                                                    |
| Datum 🔻            | Document                                                        | Status                                                                                                    | Versie                                                                                                    | Door                                                                                                    |                                                                                                    | 2.                                                                                                    |
| 14 Mrt 2011 22:46  | Werslag                                                         | Gewijzigd                                                                                                    | 0.1                                                                                                    | admin                                                                                                    |                                                                                                    |                                                                                                    |
| 14 Mrt 2011 22:43  | Project logboek                                                 | Gewijzigd                                                                                                    | 0.1                                                                                                    | admin                                                                                                    |                                                                                                    |                                                                                                    |
| 14 Mrt 2011 22:43  | Plan van aanpak                                                 | Gepubliceerd                                                                                                    | 1                                                                                                    | admin                                                                                                    |                                                                                                    |                                                                                                    |
|                    | Datum •           14 Mrt 2011 22:43           14 Mrt 2011 22:43 | Image: New rest of the system       Image: New rest of the system       Image: New rest of the system       Image: New rest of the system         Recent gewijzigd (door iedereen)       Image: New rest of the system       Image: New rest of the system       Image: New rest of the system         Datum ▼       Document       Image: New rest of the system       Image: New rest of the system       Image: New rest of the system         14 Mrt 2011 22:43       Image: New rest of the system       Image: New rest of the system       Image: New rest of the system         14 Mrt 2011 22:43       Image: New rest of the system       Image: New rest of the system       Image: New rest of the system         14 Mrt 2011 22:43       Image: New rest of the system       Image: New rest of the system       Image: New rest of the system | Image: CMS DMS Admin       Image: CMS DMS Admin       Image: CMS DMS Admin       Image: CMS DMS Admin         Recent gewijzigd (door iedereen)         Datum ▼       Document       Status         14 Mrt 2011 22:46       Image: Verslag       Gewijzigd         14 Mrt 2011 22:43       Image: Project logboek       Gewijzigd         14 Mrt 2011 22:43       Image: Project logboek       Gewijzigd         14 Mrt 2011 22:43       Image: Plan van aanpak       Gepubliceerd | Image: CMS DMS Admin       Image: CMS DMS Admin       Image: CMS DMS Admin <t< th=""><th>Datum ▼       Document       Status       Versie       Door         14 Mrt 2011 22:43       Yerslag       Gewijzigd       0.1       admin         14 Mrt 2011 22:43       Yerslag       Gewijzigd       0.1       admin         14 Mrt 2011 22:43       Yerslag       Gewijzigd       0.1       admin         14 Mrt 2011 22:43       Yerslag       Gewijzigd       0.1       admin</th><th>Datum v       Document       Status       Versie       Door         14 Mrt 2011 22:46       Verslaq       Gewijzigd       0.1       admin         14 Mrt 2011 22:43       Project logboek       Gewijzigd       0.1       admin         14 Mrt 2011 22:43       Project logboek       Gewijzigd       0.1       admin         14 Mrt 2011 22:43       Project logboek       Gewijzigd       1       admin</th></t<> | Datum ▼       Document       Status       Versie       Door         14 Mrt 2011 22:43       Yerslag       Gewijzigd       0.1       admin         14 Mrt 2011 22:43       Yerslag       Gewijzigd       0.1       admin         14 Mrt 2011 22:43       Yerslag       Gewijzigd       0.1       admin         14 Mrt 2011 22:43       Yerslag       Gewijzigd       0.1       admin | Datum v       Document       Status       Versie       Door         14 Mrt 2011 22:46       Verslaq       Gewijzigd       0.1       admin         14 Mrt 2011 22:43       Project logboek       Gewijzigd       0.1       admin         14 Mrt 2011 22:43       Project logboek       Gewijzigd       0.1       admin         14 Mrt 2011 22:43       Project logboek       Gewijzigd       1       admin |

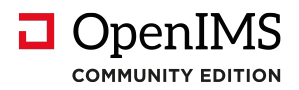

De **recent gewijzigd sectie** geeft een chronologisch overzicht van alle recent gewijzigde documenten. U kunt ook de door u recent gewijzigde documenten bekijken, door op "door iedereen" te klikken. U krijgt nu een lijst van door u gewijzigde documenten te zien.

#### 4.1.5 In behandeling (Documenten overzicht)

Het in behandeling overzicht bestaat uit 7 secties. Dit zijn:

- 1. Navigatie sectie,
- 2. In behandeling sectie,
- 3. Documenten sectie,
- 4. Document acties sectie,
- 5. Document workflow sectie,
- 6. Document selectie sectie,
- 7. Assistenten sectie.

De **in behandeling sectie** geeft een overzicht van alle aan de gebruiker toegewezen workflows (document levenslopen) en de stadia die zich per workflow kunnen voordoen. Per stadium worden het aantal documenten die zich daarin bevinden weergegeven.

| Documenten                            | Algeme   | en - Voor controle               |        |                   |                 |    | Interne Memo                                                                                            |    |
|---------------------------------------|----------|----------------------------------|--------|-------------------|-----------------|----|----------------------------------------------------------------------------------------------------|----|
| Algemeen<br>Per dossier<br>Toegewezen | 1. Docum | ent ⊾                            | Versie | Laatst gewijzigd  | Toegewezen      | 3. | Wijzig<br>Bekijk                                                                                        | 4. |
| Recent gewijzigd                      |          | Blom Installatie Techniek (1011) | 0.1    | 12 Apr 2004 22:09 | Eric van Korven |    | E-Mail                                                                                                  |    |
| In behandeling<br>Zoeken              |          | Interne Memo                     | 0.2    | 3 Mei 2004 09:40  | Erik van Korven |    | Eigenschappen                                                                                           |    |
|                                       |          | Lichtdrukker                     | 0.1    | 9 Mrt 2004 14:54  | Eric van Korven |    | Historie                                                                                                |    |
| Доек                                  | en 🖉 🖉 🔍 | Offerte                          | 1      | 28 Jun 2003 15:48 | Erik van Korven |    | Signalering aan                                                                                         |    |
| In behandeling                        |          | Q plus O                         | 1.1    | 12 Feb 2004 16:11 | Eric van Korven |    | Concept versie                                                                                          |    |
| Scope: Algemeen                       | 2        | Redline.dwg                      | 0.8    | 6 Nov 2003 12:03  | Nico de Vries   |    | Verwijder                                                                                               | _  |
| Algemeen (64)                         |          | Voorbeeld memo                   | 3.4    | 4 Sep 2003 15:38  | Nico de Vries   |    | Document workflow                                                                                       |    |
| Nieuw (19)                            |          | Vragenlijst                      | 2      | 2 Jul 2003 08:18  | Erik van Korven |    | Afkeuren<br>Goedkeuren                                                                                  | 5. |
| Voor controle (8)                     |          |                                  |        |                   |                 |    | Documenten ( 0 )                                                                                        |    |
| Afgekeurd (5)                         |          |                                  |        |                   |                 |    | Selecteren                                                                                              | 6. |
| Inkomende post (11)                   |          |                                  |        |                   |                 |    | Assistenten                                                                                             |    |
| Test                                  |          |                                  |        | Å                 |                 |    | <ul> <li>Inkomende post</li> <li>Nieuw contract</li> <li>Nieuw project</li> <li>Nieuwe brief</li> </ul> | 7. |

Copyright © 2001-2004 OpenSesame ICT. Alle rechten voorbehouden.

Door een stadium binnen een workflow te selecteren worden in de **documenten sectie** alle bijbehorende documenten getoond.

Indien in de **documenten sectie** een bepaald document wordt geselecteerd worden in de **document acties sectie** de acties weergegeven die op het betreffende document kunnen worden uitgevoerd.

In de **document workflow sectie** wordt van het geselecteerde document weergegeven welke vervolgacties, gedefinieerd binnen de workflow, kunnen worden uitgevoerd. Denk hierbij aan acties zoals goedkeuren, afkeuren, publiceren en dergelijke.

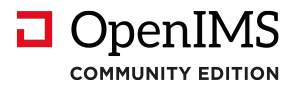

#### 4.1.6 Zoeken

Het zoeken overzicht geeft u de mogelijkheid naar bepaalde documenten te zoeken. Zoeken gaat op basis van full-tekst en/of metadata zoeken.

De zoekmachine zoekt door de inhoud en eventueel door de meta informatie van het document. Op het moment dat een zoekterm in de metadata wordt gevonden zal dit zwaarder meetellen waardoor een document hoger in de resultaten lijst wordt geplaatst.

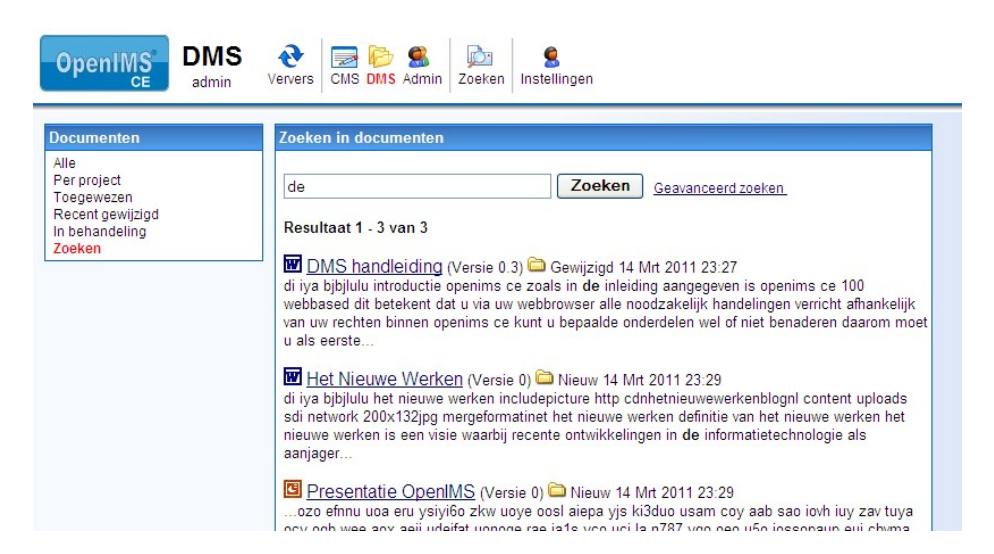

#### Het document openen

Selecteer de document naam en het document wordt in "Read Only" mode geopend.

#### Document locatie / Document bewerken

Indien u het document wilt bewerken of naar de folder wilt gaan waar het document zich daadwerkelijk bevindt dient u het folder icoon

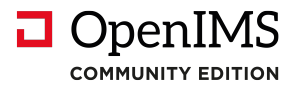

#### 4.1.7 Geavanceerd (Uitgebreid)zoeken

Naast eenvoudig zoeken is er ook een "Geavanceerd zoeken" scherm. Binnen dit scherm kunt u zoeken op de volgende informatie velden:

- Specifieke metadata velden,
- Document status (gewijzigd / gepubliceerd),
- Specifiek Workflow Profiel,
- Bestandsformaat,
- Datum.

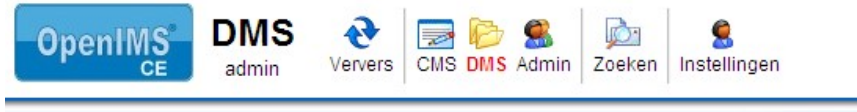

| lle                                         | and a state the trace of the state and an and a state of the |                                                                                                    |                                                                                                   |
|---------------------------------------------|--------------------------------------------------------------|----------------------------------------------------------------------------------------------------|---------------------------------------------------------------------------------------------------|
| er project<br>oegewezen<br>Recent gewijzigd | Zoek resultaten met de termen                                | de                                                                                                    | overal 👻                                                                                          |
| behandeling<br>Deken                        | met de termen                                                |                                                                                                    | overal 👻                                                                                          |
|                                             | met de termen                                                |                                                                                                    | overal 💌                                                                                          |
|                                             | met de termen                                                |                                                                                                    | overal 💌                                                                                          |
|                                             | zonder de termen                                             |                                                                                                    |                                                                                                   |
|                                             | doorzoek versies                                             | in behandeling en gep                                                                                                    | oubliceerd 💌                                                                                      |
|                                             | met werkstroom                                               | elke                                                                                                    | *                                                                                                 |
|                                             | met bestandsformaat                                          | elk formaat                                                                                                    | ~                                                                                                 |
|                                             | met datum                                                    | elke                                                                                                    | *                                                                                                 |
|                                             | sorteren op                                                  | relevantie 👻                                                                                                    |                                                                                                   |
|                                             |                                                              |                                                                                                    | Zoeken                                                                                            |
|                                             | Resultaat 1 - 3 van 3                                        | lecteer <u>De-selecteer</u><br>ewijzigd 14 Mrt 2011 23<br>in <b>de</b> inleiding aangege<br>wser alle noodzakelijk h<br>bepaalde onderdelen wel | :27<br>ven is openims ce 100<br>nandelingen verricht afhankelijk<br>I of niet benaderen daarom mo |

#### 4.1.8 Rapportages

Op het moment dat u een rapportage wilt maken die betrekking heeft op de documente,n kunt u gebruik maken van de rapportage functie. Deze functie maakt gebruik van het "Geavanceerde zoek" scherm. U kunt namelijk via dit scherm een zoek opdracht invoeren die u de juiste set aan documenten oplevert. Wanneer u tevreden bent over het resultaat kunt u er een (dynamisch) rapport van maken.

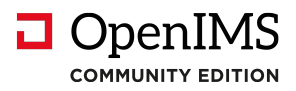

| OpenIMS DMS 4.2 bu                                                  | ild 9035 (Doc         | ument A   | Aanagement Serv  | ver) - Microsoft      | t Internet Exp  | lorer        |            |            |               |         | -               | 6     |
|---------------------------------------------------------------------|-----------------------|-----------|------------------|-----------------------|-----------------|--------------|------------|------------|---------------|---------|-----------------|-------|
| G - O<br>Back Forward                                               | - X<br>Stop           | Refresh   | Mome S           | 🔎 👷<br>Search Favorit | es Media        | e<br>History | Aail       | Print      | Edit          | Discuss | Onderzoek       |       |
| dress 🙋 http://demo.osid                                            | t.com/openims/op      | penims.ph | p?mode=dms&submo | ode=search&viewn      | node=report&sea | rchmode=adva | nced&q=mem | o&qr1=memo | 8ıqr 2=8ıqr 🗙 | 🛃 Go    | Norton AntiViru | s 🔒 🔹 |
| oogle -                                                             | ~                     | Coek      | en • PageRank    | 2 67 geblokkeerd      | Opties 2        | 1            |            |            |               |         |                 |       |
| Resultaten met de                                                   | termen                | memo      | )                | overal                | ~               |              |            |            |               |         |                 |       |
| met de termen<br>met de termen<br>met de termen<br>zonder de termen |                       |           |                  | overal                | M               |              |            |            |               |         |                 |       |
|                                                                     |                       |           |                  | overal                | ~               |              |            |            |               |         |                 |       |
|                                                                     |                       |           |                  | overal                | ~               |              |            |            |               |         |                 |       |
|                                                                     |                       |           |                  |                       |                 |              |            |            |               |         |                 |       |
| doorzoe                                                             | k versies             | in beh    | nandeling en gep | ubliceerd 🛩           |                 |              |            |            |               |         |                 |       |
| met wo                                                              | r <mark>kflo</mark> w | elke      | ~                |                       |                 |              |            |            |               |         |                 |       |
| met be:                                                             | standsformaat         | t elk fo  | rmaat            | ~                     |                 |              |            |            |               |         |                 |       |
| met dat                                                             | tum                   | elke      |                  | ~                     |                 |              |            |            |               |         |                 |       |
| sortere                                                             | <b>n</b> op           | releva    | antie 💌          |                       |                 |              |            |            |               |         |                 |       |
| Document                                                            | Status                | Versie    | Laatst gewijzig  | Id                    |                 |              |            |            |               |         |                 |       |
| Interne Memo                                                        | Gewijzigd             | 0.2       | 1 Mei 2004 22:3  | 6                     |                 |              |            |            |               |         |                 |       |
| Voorbeeld memo                                                      | Voor controle         | 3.4       | 4 Sep 2003 15:3  | 8                     |                 | N            |            |            |               |         |                 |       |
| 🖾 Voorbeeld                                                         | Ingekomen             | 0         | 9 Apr 2004 12:04 | 4                     |                 | 45           |            |            |               |         |                 |       |
| 🔁 DMS                                                               | Voor controle         | 0         | 28 Jun 2003 14:  | 22                    |                 |              |            |            |               |         |                 |       |

#### **Opslaan / Opvragen rapport**

leder rapport beschikt over een url (hyperlink) die u aan uw favorieten van uw webbrowser kunt toevoegen zodat u het rapport op eenvoudige wijze steeds kunt opvragen zodat het altijd de actuele informatie bevat.

| OpenIMS DMS 4.2 build 2750                                                                                                    | (Document Management                                   | t Server) - N                | icrosoft Inte                     | ernet Expl    | orer            |      |       |      |
|----------------------------------------------------------------------------------------------------|--------------------------------------------------------|------------------------------|-----------------------------------|---------------|-----------------|------|-------|------|
| File Edit View Favorites Tool                                                                                                    | s Help                                                 |                              |                                   |               |                 |      |       |      |
| Add to Favor<br>Back For Organize Favor                                                                                                    | vorites                                                | ↓<br>Search                  | 📌<br>Favorites                    | Media         | History         | Mail | Print | Edit |
| Address Address Addres | Standaard documenten + s8<br>eemeen +<br>pportages + m | Alle documer                 | uments                            | ata term proj | 🤵<br>jectplan n |      |       |      |
| Documenten                                                                                                    | Hoofdfolder                                            | Alle documen<br>Nieuwe proje | iten van projec<br>ect documenten | t 2129        |                 |      |       |      |
| Alle<br>Per project<br>Toegewezen<br>Recent gewijzigd                                                                                                    | Document Statu                                         | s Versie La                  | atst gewijz                       | igd Toege     | ewezen          |      |       |      |

#### 4.1.9 Selecteren / Deselecteren

U kunt middels deze optie alle gevonden documenten toevoegen aan de lijst met geselecteerde documenten (zie paragraaf Document Selecties) zodat u op deze set van documenten een bewerking kan uitvoeren zoals een download of verplaats actie. Met de optie De-Selecteer worden de betreffende bestanden weer uit de document selectie lijst verwijderd.

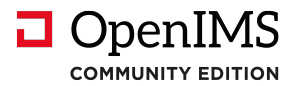

## 4.2 Folders

#### 4.2.1 Eigenschappen

U kunt een aantal eigenschappen zoals naam en omschrijving van een folder wijzigen met behulp van het eigenschappen icoon.

#### 4.2.2 Nieuwe folder

U kunt een nieuwe (sub) folder aanmaken met "Nieuwe folder" (). Op dat moment wordt er een dialoog geopend waarin u de naam van de folder kunt invoeren. Nadat u "OK" heeft geselecteerd zal OpenIMS CE de folder aanmaken als een subfolder van de folder waarin u zich op dat moment bevindt.

#### 4.2.3 Verplaats folder

Om een folder te verplaatsen selecteert u "Verplaats folder" (Verplaats folder" (Verplaats dialoog wordt geopend. In dit dialoog kunt met behulp van een combobox een folder (of de root) uit het systeem kiezen en de geselecteerde folder daarheen verplaatsen. Nadat u "OK" heeft geselecteerd zal de folder worden verplaatst.

#### 4.2.4 Verwijderen folders

Als u over voldoende rechten beschikt kunt u folders verwijderen. Voor een folder geldt dat deze geen subfolders of documenten mag bevatten wil deze verwijderd kunnen worden. Als beheerder heeft u wel het recht een folder inclusief inhoud te verwijderen.

#### 4.2.5 Folder omhoog / omlaag

Met behulp van de iconen Omhoog / Omlaag kunt u een folder een niveau omhoog of omlaag door de boomstructuur verplaatsen.

#### 4.2.6 Sorteer

De sorteer optie geeft u de mogelijkheid om alle folders op alfabetische volgorde te sorteren.

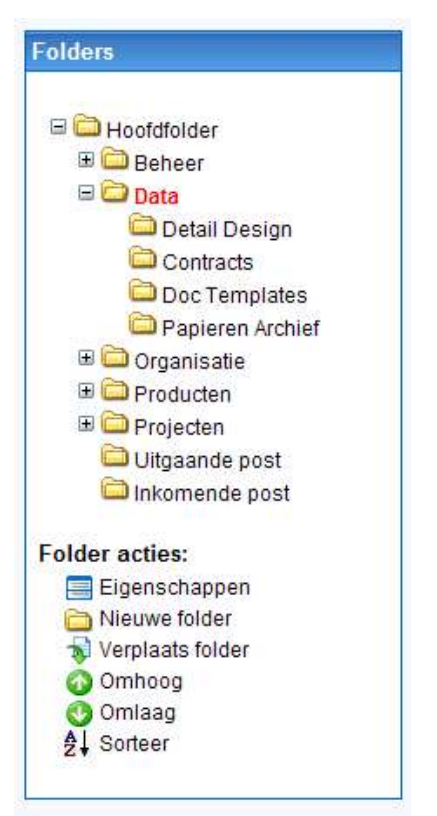

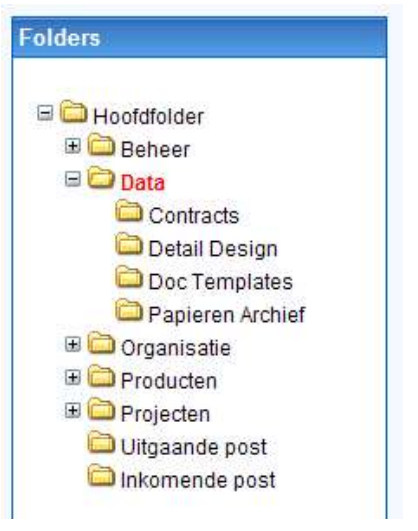

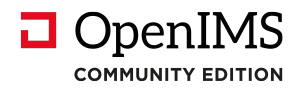

## 4.3 Documenten

#### 4.3.1 Nieuwe documenten

Het DMS bevat een aantal standaard "blanco" template documenten. Op het moment dat u een nieuw document wilt creëren gaat u als eerste naar de folder waar het document moet komen. U selecteert vervolgens een document type uit de nieuwe document sectie.

| Documenten                           | Hoofdfolder > Projecten > Op | oenIMS CE        |             |                    |                  |
|--------------------------------------|------------------------------|------------------|-------------|--------------------|------------------|
| lle                                  | Document 🔺                   | Status           | Versie      | Laatst gewijzigd   | Toegewezen       |
| oegewezen                            | Plan van aanpak              | Gepubliceerd     | 1           | 14 Mrt 2011 22:43  | admin            |
| Recent gewijzigd<br>In behandeling   | Project logboek              | Gewijzigd        | 0.1         | 14 Mrt 2011 22:43  | admin            |
| Zoeken                               | Verslag                      | Gewijzigd        | 0.1         | 14 Mrt 2011 22:46  | admin            |
| Project                              | Blanco Wo                    | rd - Windows     | Interne     | t Explorer         |                  |
| 🖃 🗁 OpenIMS CE                       | E http://ce.de               | v.openims.com/ri | kit/form.pl | np?command=showsup | erform&encspec=c |
| 🗀 Inkomende post<br>🗀 Uitgaande post |                              |                  |             |                    |                  |

Nadat u een document heeft gekozen wordt een dialoog geopend (zie hieronder) waar u de titel en een omschrijving van het document moet invoeren. Tevens dient u hier een **workflow profiel** aan het document toe te kennen. Daarnaast kunt u de bestandsnaam van het document bepalen. Vervolgens wordt het document aangemaakt in de geopende folder.

Naast de mogelijkheid om op basis van document templates nieuwe documenten aan het OpenIMS CE DMS toe te voegen kunt u ieder bestaand document in het systeem plaatsen. In paragraaf 4.4 wordt hier op ingegaan.

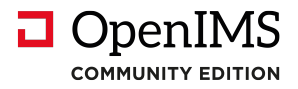

#### 4.3.2 Document acties

Indien in het documenten overzicht een bepaald document wordt geselecteerd worden in de **document acties sectie** de acties weergegeven die op het betreffende document kunnen worden uitgevoerd.

Standaard zijn de volgende functies beschikbaar:

- Download,
- Bekijk (read-only),
- E-mail,
- Upload,
- Eigenschappen,
- Historie,
- Signalering,
- Verplaats,
- Gepubliceerde versie / Concept versie,
- Kopie,
- Template,
- Verwijder.

In de **document workflow sectie** wordt van het geselecteerde document weergegeven welke vervolgacties, gedefinieerd binnen de workflow, kunnen worden uitgevoerd. Denk hierbij aan acties zoals goedkeuren, afkeuren, publiceren en dergelijke. In dit geval Publiceren.

| OpenIMS<br>ce DMS &                                                                                                    | ers CMS DMS Admin Zoeker     | S. Instellingen | 1      |                   |            |
|----------------------------------------------------------------------------------------------------|------------------------------|-----------------|--------|-------------------|------------|
| Documenten                                                                                                    | Hoofdfolder > Projecten > Op | enIMS CE        |        |                   |            |
| Alle                                                                                                    | Document 🛦                   | Status          | Versie | Laatst gewijzigd  | Toegewezen |
| Toegewezen                                                                                                    | 👿 🧿 🔲 🛛 Plan van aanpak      | Gepubliceerd    | 1      | 14 Mrt 2011 22:43 | admin      |
| Recent gewijzigd<br>In behandeling                                                                                      | Project logboek              | Gewijzigd       | 0.1    | 14 Mrt 2011 22:43 | admin      |
| Zoeken                                                                                                    | w 💿 📄 Verslag                | Gewijzigd       | 0.1    | 14 Mrt 2011 22:57 | admin      |
| Project<br>© OpenIMS CE<br>© Inkomende post<br>© Uitgaande post<br>© Documentatie<br>© Project verslagen<br>© Ontwerpen |                              |                 |        |                   |            |

In de nu volgende paragrafen worden de functies nader uitgelegd.

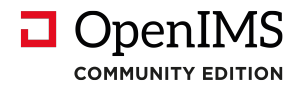

#### 4.3.3 Wijzig (Bewerken van een document)

Het belangrijkste onderdeel is het bewerken van documenten.

U kiest hier voor "Download" in de **document acties sectie** waarbij het geselecteerde document wordt gedownload en u kunt kiezen waar u deze wilt opslaan.

Als u op het icoontje voor het geselecteerde document klikt opent er een pop-up (dialoog) waar u het geselecteerde document kunt downloaden of een nieuwe versie kunt uploaden; in feite de gecombineerde mogelijkheid van down-, en uploaden.

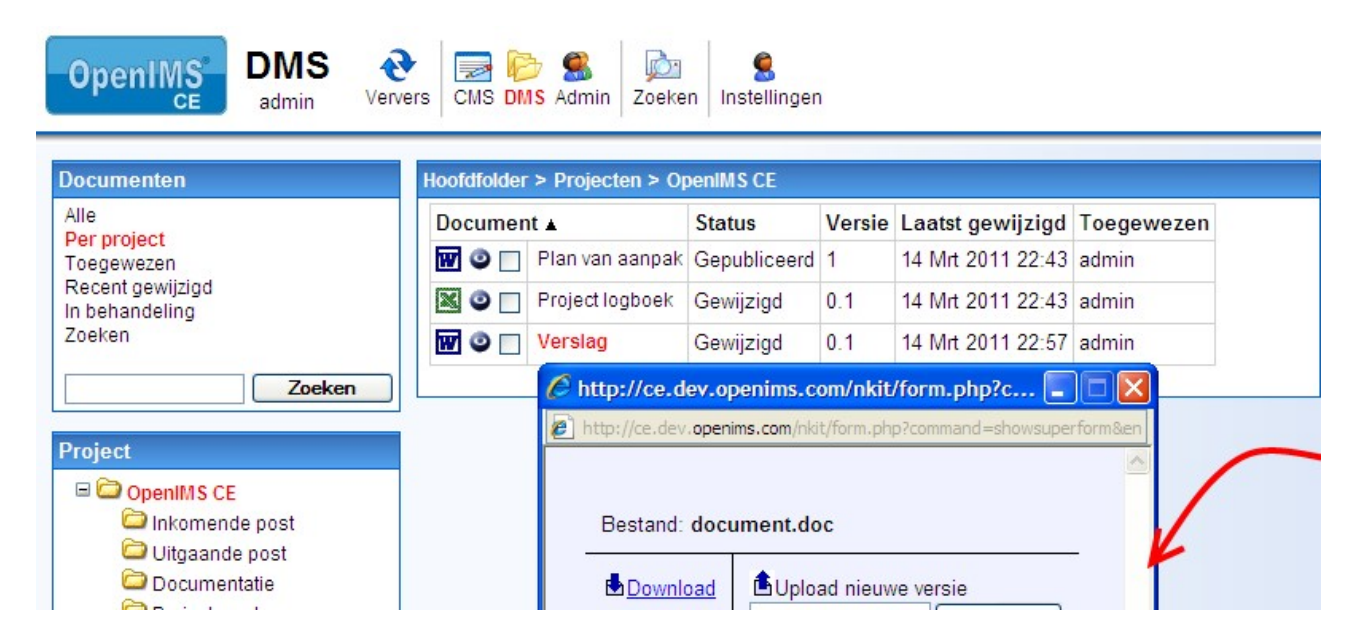

#### 4.3.4 Bekijken van documenten

Met deze functie kunt u een document als read-only bestand bekijken.

#### 4.3.5 Upload nieuwe versie

Indien u een gewijzigd document (lokaal opgeslagen) in het DMS wilt plaatsen kiest u het Upload icoon.

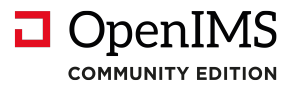

#### 4.3.6 Eigenschappen (inclusief metadata)

In het eigenschappen scherm kunt u de meta informatie van een document beheren.

Het eigenschappen scherm beschikt over een aantal standaard meta informatie velden (Naam, Omschrijving en Workflow), daarnaast zal er organisatie specifieke meta informatie worden bijgehouden. Deze wordt bepaald door de workflow van betreffende document en wordt vastgelegd door de beheerder van het DMS.

| ooraroider | > Uitgaande post           |              |        |                  |                     | Aankondiging seminar |
|------------|----------------------------|--------------|--------|------------------|---------------------|----------------------|
| Documen    | t 🔺                        | Status       | Versie | Laatst gewijzig  | d Toegewezen        | Wijzig<br>Bekijk     |
|            | Aankondiging seminar       | Gewijzigd    | 0.1    | 1 Mei 2004 22:4  | 7 Erik van Korven   | E-Mail               |
| W 🗿 🗖      | Blom Installatie BV (1022) | Gewijzigd    | 2.1    | 6 Apr 2004 14:0  | 4 Nico de Vries     | Digenechappen        |
|            | Een Bedrijf BV (1025)      | Te verzenden | 0.1    | 15 Apr 2004 09:4 | 48 Nico de Vries    | Pistorie             |
|            | Een Bedrijf BV (1027)      | Gewijzigd    | 0.2    | 2 Apr 2004 16:5  | 6 Nico de Vries     | Signalering aan      |
| W 🗿 🗖      | EPC (1029)                 | Gewijzigd    | 0 🕘 E  | igenschappen va  | an "Aankondiging se | minar 💷 🗆 🚺 🖊        |
| W 🗿 🗆      | Interne Memo               | Gewijzigd    | 0      |                  | 1                   |                      |
| W 🔍 🗆      | IT afdeling (1007)         | Gewijzigd    | 0      |                  | ŀ                   | 7                    |
| W 🔍 🗖      | Kuijpers (1029)            | Gewijzigd    | 0      | Naam:            | Aankondiging semin  | ar 📈                 |
| • •        | NLLGG (1016)               | Nieuw        | 0      | Omschrijving:    |                     |                      |
| W 🗿 🗆      | OpenSesame ICT (1018)      | Gewijzigd    | 0      | Workflow:        | Algemeen 💌          |                      |
| •          | Stichting De Helden (1004) | Te verzenden | 1      | Project code:    |                     |                      |
| W 🔍 🗆      | Stork BW (1027)            | Gewijzigd    | 0      | Afdeling:        | Personeelszaken 🔽   |                      |
|            | Time/System (1017)         | Gewijzigd    | 0      |                  |                     |                      |
|            | Topicus (1027)             | Gewijzigd    | 0      | 0                | K Annuleren         | int                  |
| •          | Transiciel (1026)          | Gewijzigd    | 0      | -                |                     |                      |
|            | Ymor (1014)                | Te verzenden | 1      |                  |                     |                      |

#### 4.3.7 Historie (versie beheer)

Met deze functie kan de historie van een document worden bekeken. Er wordt van elk document bijgehouden wie wat wanneer met het document heeft gedaan. Het is als het ware een logboek van het document.

Bekijken van een oude versie Herstellen deze versie Hyperlink naar deze versie Read only versie van het document Overschrijven van de huidige versie

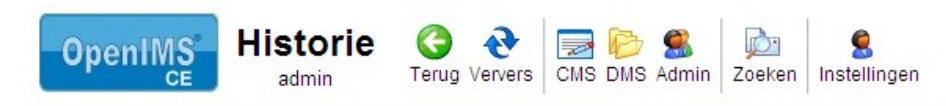

0

3

| Aangemaal        | t door admin (Ma, 1                                                                         | ۹ 🕲 🕥                    | Versie 0           |           |  |  |  |
|------------------|---------------------------------------------------------------------------------------------|--------------------------|--------------------|-----------|--|--|--|
| Aangepast        | door admin (Ma, 14                                                                          | ۲ 😒 🕲                    | Versie 1           |           |  |  |  |
| Eigenschap       | pen veranderd doo                                                                           | r admin (Ma, 14 Mrt 2011 | 22:57)             |           |  |  |  |
| Veld<br>Workflow | Oud Nieuw<br>Wijzigen en publiceren (publiek) Wijzigen, controleren en publiceren (publiek) |                          |                    |           |  |  |  |
| Keuze "Aan       | bieden" door admi                                                                           | n , toegewezen aan adn   | nin (Ma, 14 Mrt 20 | 11 23:07) |  |  |  |

Keuze "Publiceren" door admin (Ma. 14 Mrt 2011 23:07)

#### 4.3.8 Signalering (subscription)

Door het selecteren van deze functie ontvangt u bij iedere wijziging van het document waarvoor u de signalering heeft ingeschakeld een e-mail notificatie. U kunt de signalering inschakelen door "Signalering aan" te kiezen, to p dat moment wordt de signaleringstekst vervangen door "Signalering uit". Daarnaast kunt u via uw "Persoonlijk instellingen" (zie hoofdstuk 5) een overzicht krijgen van alle documenten waarop u de signalering heeft ingeschakeld.

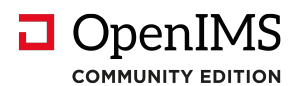

Deze signalering is strikt persoonlijk, iedere gebruiker die toegang heeft tot OpenIMS CE DMS en het recht heeft om het document te bekijken kan de signalering inschakelen.

#### 4.3.9 Concept / Gepubliceerde versie

ledere versie van een document beschikt over een unieke hyperlink. Deze hyperlink zal gedurende de levensloop van het document niet veranderen. In de onderstaande afbeelding zijn zowel de concept als gepubliceerde hyperlinks beschikbaar.

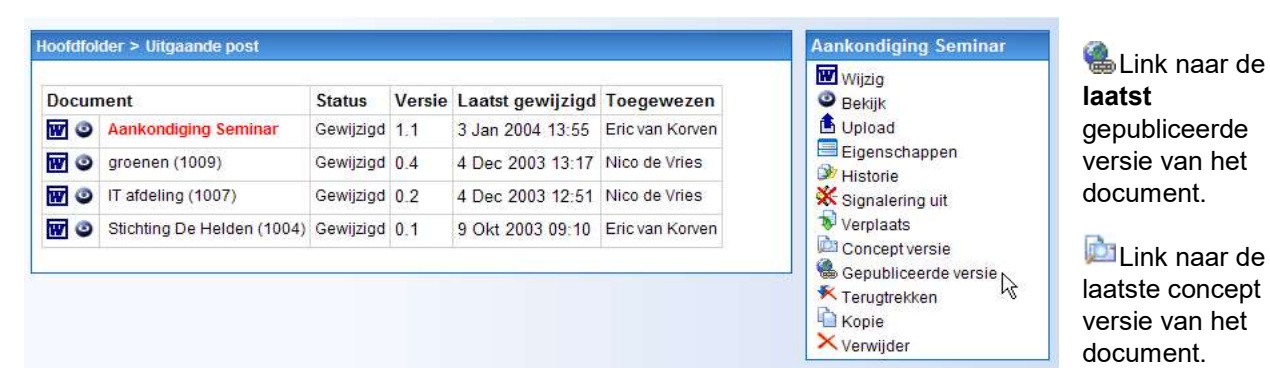

De gepubliceerde hyperlink wijst altijd naar de laatste gepubliceerde versie (dit hoeft dus niet de laatste versie te zijn) van een document. De "concept hyperlink" verwijst wel naar de laatste (bewerkte) versie van een document.

De hyperlink kan voor vele doeleinden worden gebruikt. Denk aan de mogelijkheden deze per e-mail rond te sturen (in plaats van het echte document) of om deze te gebruiken om vanuit een CRM systeem naar een document te verwijzen.

#### E-mailen van een link

Tegenwoordig worden er binnen een organisatie dagelijks vele honderden documenten via e-mail als een attachment verstuurd. Met als gevolg dat netwerken en mailboxen verstopt raken. Door in plaats van het echte document de url (hyperlink) naar het document te versturen beschikt iedereen altijd over <u>de laatst</u> <u>gepubliceerde versie van het document</u> zonder dat het daadwerkelijke document is verstuurd.

#### Hyperlink in een webpagina

De link functie kan bijvoorbeeld ook worden ingezet om een hyperlink te leggen vanuit een intranet naar een document in OpenIMS CE DMS.

#### 4.3.10 Terugtrekken

Hiermee wordt de laatst gepubliceerde versie van het document weer actueel gemaakt indien er na die publicatie wijzigingen in het document zijn aangebracht.

#### 4.3.11 Kopiëren van documenten

Met behulp van deze functie kunt u een kopie van een document maken.

#### 4.3.12 Verwijderen van documenten

Met behulp van deze functie kunt u (mits u over de vereiste rechten beschikt) een document uit het DMS verwijderen (herstel is niet mogelijk).

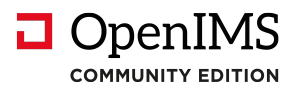

## 4.4 Uploaden externe documenten

Uiteraard is het ook mogelijk om lokale, reeds bestaande, documenten in het DMS onder te brengen. Het kan hier bijvoorbeeld gaan om documenten gecreëerd buiten het DMS zoals bijvoorbeeld aan u toegestuurde (per e-mail) documenten. Of wellicht heeft u een aantal PDF documenten (getekende offertes, binnen gekomen brieven) die u in het DMS wilt plaatsten.

U gaat naar de **nieuw document sectie** en u selecteert daar de functie "Upload". Daarna kunt u het document of bestand dat u wilt uploaden selecteren (zie onderstaande figuur) en in het DMS plaatsen.

| OpenIMS DM                                                                                                    | IS 👌  | s CMS                                    | Upload bestanden                                                                                                    | naar OpenIMS - Windows Internet Explorer       | 50356 |  |
|----------------------------------------------------------------------------------------------------|-------|------------------------------------------|----------------------------------------------------------------------------------------------------|------------------------------------------------|-------|--|
| Documenten<br>Alle<br>Per project<br>Toegewezen<br>Recent gewijzigd<br>In behandeling<br>Zoeken<br>Zoeken<br>Zoeken<br>Zoeken<br>C<br>Project<br>OpenIMS CE<br>OpenIMS CE<br>Documentatie<br>Project verslagen<br>C<br>Ontwerpen | oeken | Hoofdfold<br>Docum<br>III O [<br>III O [ | Workflow<br>Overschrijf<br>bestanden met<br>dezelfde naam<br>(de al<br>aanwezige<br>bestanden<br>behouden hun<br>Workflow en<br>Eigenschappen)<br>Eigenschappen<br>invullen<br>Selecteer<br>bestanden na<br>uploaden | Wijzigen en publiceren (publiek)               |       |  |
| OpenIMS CE<br>Eigenschappen<br>Mieuwe folder<br>Verplaats folder<br>Omlaag<br>≵↓ Sorteer                                                                                                    |       |                                          |                                                                                                    | Browse<br>Browse<br>Browse<br>Browse<br>Browse |       |  |

De naam wordt afgeleid van de bestandsnaam van het geuploade bestand. U kunt de functie in iedere folder aanroepen waarna het document in de betreffende folder wordt opgeslagen. OpenIMS CE beschikt over een eenvoudige Upload voorziening en een geavanceerde Upload voorziening. In de bovenstaande afbeelding wordt het geavanceerde Upload scherm getoond. In dit scherm kunt u de volgende items aanvinken:

| Optie                                          | Toelichting                                                                                                   |
|------------------------------------------------|----------------------------------------------------------------------------------------------------|
| Workflow                                       | Selecteer uit lijst met beschikbare workflows.                                                                |
| Overschrijf bestanden met dezelfde naam (de al | Mogelijkheid om documenten met dezelfde naam in                                                               |
| aanwezige bestanden behouden hun Workflow en   | het DMS te overschrijven.                                                                                     |
| Eigenschappen)                                 |                                                                                                    |
| Eigenschappen invullen                         | Na het uploaden kan een medewerker direct voor<br>alle geuploade documenten de metadata eenmalig<br>invoeren. |
| Selecteer bestanden na uploaden                | Alle documenten zijn na de upload actie geselecteerd in het DMS.                                              |

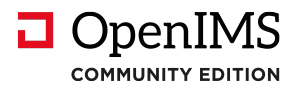

## 4.5 Alternatieve navigatie

Binnen het DMS kunt u met behulp van het klikpad precies zien welk pad u heeft doorlopen om een bepaald document te bereiken. Zie figuur (1).

- 1. Document (folder) pad.
- 2. Document acties.

|                     |                                                                    |                                                                                                    |                                                                                                    |                                                                                                    | Wijzia                                                                                                    |
|---------------------|--------------------------------------------------------------------|----------------------------------------------------------------------------------------------------|----------------------------------------------------------------------------------------------------|----------------------------------------------------------------------------------------------------|----------------------------------------------------------------------------------------------------|
|                     | Status                                                             | Versie                                                                                                    | Laatst gewijzigd                                                                                                   | Toegewezen                                                                                                    | Bekijk                                                                                                    |
| ndiging Seminar     | Gewijzigd                                                          | 1.1                                                                                                    | 3 Jan 2004 13:55                                                                                                   | Eric van Korven                                                                                                    | 🛓 Upload                                                                                                    |
| en (1009)           | Gewijzigd                                                          | 0.4                                                                                                    | 4 Dec 2003 13:17                                                                                                   | Nico de Vries                                                                                                    | Eigenschappen                                                                                                    |
| ling (1007)         | Gewijzigd                                                          | 0.2                                                                                                    | 4 Dec 2003 12:51                                                                                                   | Nico de Vries                                                                                                    | Signalering uit                                                                                                    |
| ng De Helden (1004) | Gewijzigd                                                          | 0.1                                                                                                    | 9 Okt 2003 09:10                                                                                                   | Eric van Korven                                                                                                    | Verplaats                                                                                                    |
|                     | ndiging Seminar<br>In (1009)<br>ling (1007)<br>Ig De Helden (1004) | ndiging Seminar Gewijzigd<br>in (1009) Gewijzigd<br>ling (1007) Gewijzigd<br>ig De Helden (1004) Gewijzigd | StatusVersiendiging SeminarGewijzigd1.1in (1009)Gewijzigd0.4ling (1007)Gewijzigd0.2ng De Helden (1004)Gewijzigd0.1 | Status         Versie         Laatst gewijzigd           ndiging Seminar         Gewijzigd         1.1         3 Jan 2004 13:55           in (1009)         Gewijzigd         0.4         4 Dec 2003 13:17           ling (1007)         Gewijzigd         0.2         4 Dec 2003 12:51           ng De Helden (1004)         Gewijzigd         0.1         9 Okt 2003 09:10 | StatusVersieLaatst gewijzigdToegewezenndiging SeminarGewijzigd1.13 Jan 2004 13:55Eric van Korvenin (1009)Gewijzigd0.44 Dec 2003 13:17Nico de Vriesling (1007)Gewijzigd0.24 Dec 2003 12:51Nico de Vriesng De Helden (1004)Gewijzigd0.19 Okt 2003 09:10Eric van Korven |

U kunt een aantal niveaus terug gaan door gebruik te maken van het klikpad.

## 4.6 Document selecties (verplaatsen)

Op het moment dat u meerdere bestanden wilt selecteren om te verplaatsen of te downloaden kunt u van deze functie gebruik maken.

#### 4.6.1 Documenten selecteren

U kunt ieder document binnen OpenIMS CE selecteren door deze aan te vinken. In de onderstaande afbeelding ziet u dat er een drietal documenten zijn geselecteerd. U kunt ook documenten uit andere folders selecteren.

| Documer | nt 🛦            | Status    | Versie | Laatst gewijzigd  | Toegewezen |
|---------|-----------------|-----------|--------|-------------------|------------|
| W 🗿 🔽   | DMS handleiding | Gewijzigd | 0.1    | 10 Mrt 2011 11:38 | admin      |

Daarnaast kunt u de functie "**Selecteren**" kiezen waardoor u de mogelijkheid krijgt om alle documenten binnen de huidige folder en/of subfolders daarvan te selecteren. In de titelbalk van het menu ziet u het totaal aantal documenten dat door u is geselecteerd. Wanneer u op (dir) klikt selecteert u de hele directory. **De-selecteren** heeft de omgekeerde actie tot gevolg. Met (alle) deselecteert u in een keer alle geselecteerde documenten.

#### 4.6.2 Verwijder

Met de verwijder functie kunt u een aantal documenten tegelijkertijd verwijderen. U dient eerst de documenten te selecteren die u wenst te verwijderen. Vervolgens selecteert de functie "Verwijderen". Het systeem geeft dan een overzicht met alle geselecteerde documenten en vraagt of u zeker weet dat u deze bestanden wenst te verwijderen. Indien u het keuze vakje bij 'weet u het zeker' op "Ja" zet en vervolgens op "OK" klikt, dan verplaatst OpenIMS CE nu alle bestanden naar deze folder.

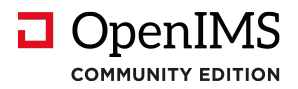

#### 4.6.3 Rapporten

Deze functie levert een overzicht op van alle door u geselecteerde documenten inclusief de folderstructuur waarin de documenten staan.

#### 4.6.4 Snapshots

Middels een snapshot maakt u een statisch hyperlink overzicht van bestanden in de status en versie waarin ze zich op dat moment bevinden. U kunt een snapshot dus gebruiken om op een bepaald moment, bijvoorbeeld bij het halen van een bepaalde mijlpaal binnen een project, van alle documenten hun status en versie vast te leggen zodat u later op eenvoudige wijze de status van de documenten kunt reproduceren op dat bepaalde moment. Een snapshot is in feite een rapportage die uit hyperlinks bestaat en die allen naar een specifieke versie van een document verwijzen. Een snapshot kunt u lokaal als bestand opslaan.

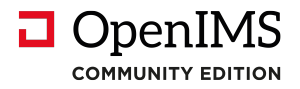

## 5 Persoonlijke instellingen

OpenIMS CE beschikt over een aantal persoonlijke instellingen. Deze worden in dit hoofdstuk behandeld.

| OpenIMS                          | Instellingen<br>admin | Ververs CMS DMS Admin Zoeken Ins | Stellingen |
|----------------------------------|-----------------------|----------------------------------|------------|
| Persoonlijke inst                | ellingen              |                                  |            |
| Wachtwoord wijzig<br>Signalering | en                    |                                  |            |

## 5.1 Wachtwoord wijzigen

Indien u uw wachtwoord wilt wijzigen kunt u deze optie selecteren. Een wachtwoord mag niet te eenvoudig zijn zoals bijvoorbeeld 1234. OpenIMS CE controleert daarop. Een combinatie van cijfers en letters, in totaal minimaal 6 karakters, is over het algemeen een goede methodiek om te hanteren.

## 5.2 Signalering (subscription) overzicht

Dit is een overzicht van alle documenten waarvoor u de signalering heeft ingeschakeld. U kunt vanaf dit overzicht een bestaande signalering uitschakelen.

| OpenIMS<br>ce                      | tellingen<br>admin Ververs CMS DMS Admin Zoeken Instellingen |
|------------------------------------|--------------------------------------------------------------|
| Persoonlijke instellingen          | Signalering                                                  |
| Wachtwoord wijzigen<br>Signalering | DMS handleiding                                              |

Door het kiezen van het folder icoontje kunt u direct naar het betreffende document gaan.

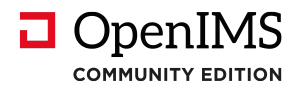

## 6 Speciale functionaliteit

## 6.1 Werken met AutoCAD Xref's

Binnen AutoCAD bestaat de mogelijkheid bestaande tekeningen te gebruiken in een nieuwe tekening met behulp van een Xref koppeling. OpenIMS CE ondersteunt deze functionaliteit. Hierbij wordt versiebeheer voor zowel de bron als het doel gewaarborgd.

Om een bestaande tekening als onderdeel van een andere tekening met behulp van de Xref manager te plaatsen dient de gebruiker de hyperlink naar de gepubliceerde, of eventueel concept, versie van de tekening

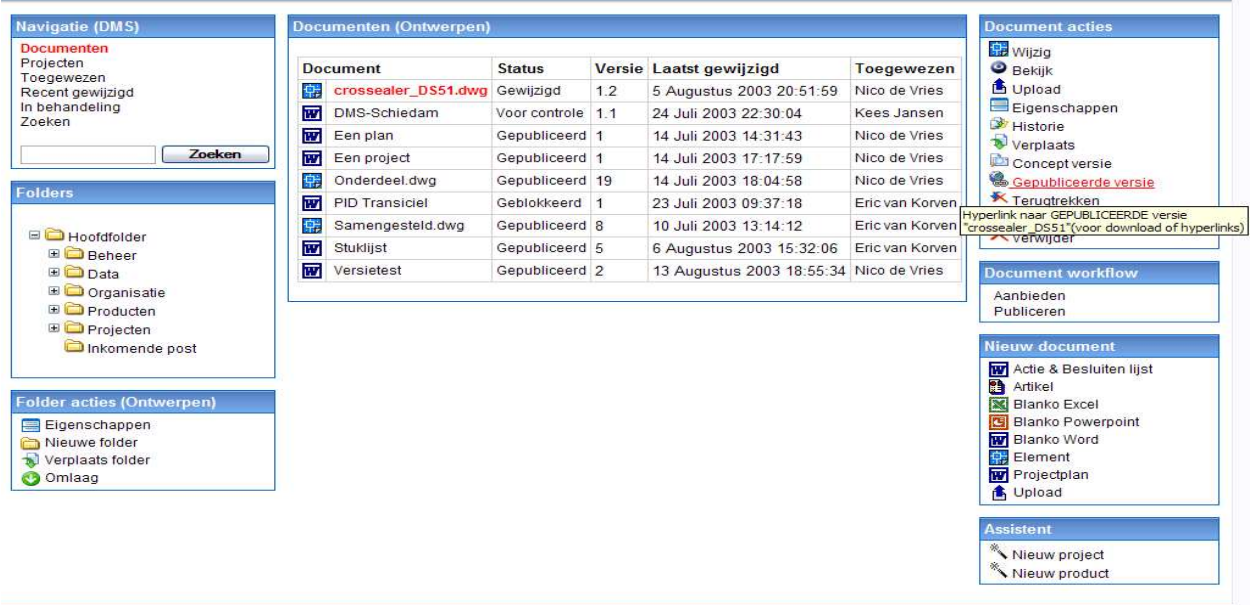

Copyright © 2001-2003 OpenSesame ICT. Alle rechten voorbehouden.

te gebruiken.

Selecteer binnen OpenIMS CE als eerste de brontekening die als Xref in een andere tekening dient te worden geplaatst (zie figuur hierboven).

Kies vervolgens met behulp van de rechter muisknop in het "Document Acties" menu (zie hiernaast), van de versie die u wilt gebruiken, in dit geval de gepubliceerde versie, het "copy Shortcut" item.

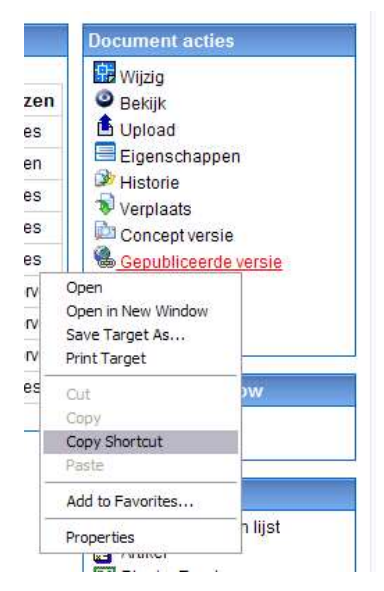

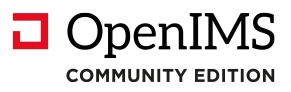

U kopieert vervolgens deze hyperlink naar de doeltekening als bestandslocatie, door in de nieuwe tekening met behulp van de Xref manager via de optie "Attach" de zojuist gekopieerde hyperlink te plakken. Zie hierna.

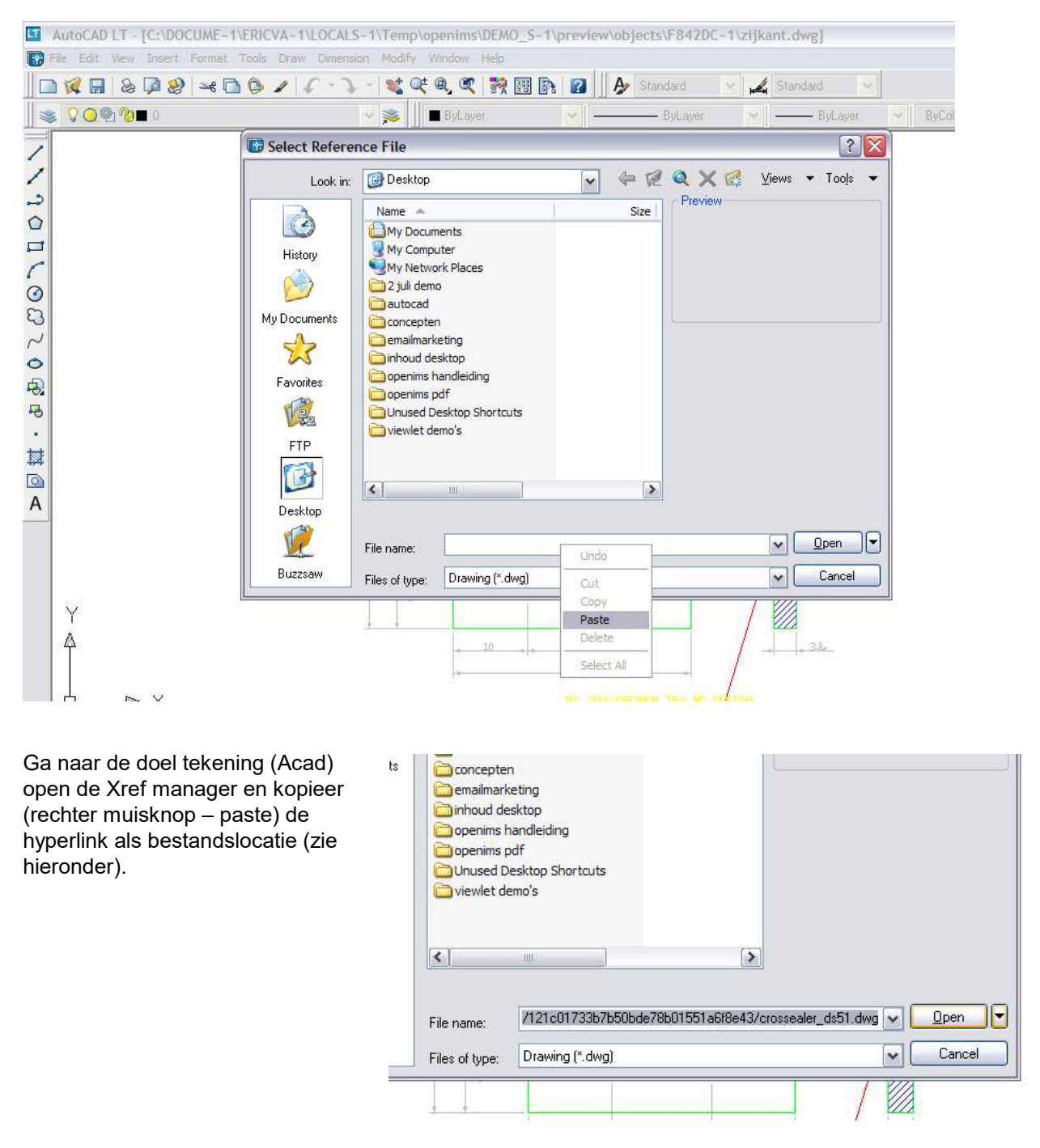

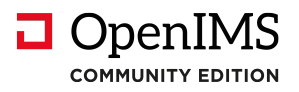

## 6.2 Document hyperlinks in een e-mail bericht

Stel u wilt via een e-mail bericht één of meerdere documenten versturen. Op de hier beschreven wijze kan dit binnen OpenIMS CE worden gerealiseerd. Er wordt gebruik gemaakt van standaard functionaliteit van OpenIMS CE en de e-mail cliënt (in dit geval Microsoft Outlook). Een gebruiker kan middels knippen en plakken, hyperlinks van alle voorkomende documenten waaronder tekeningen uit OpenIMS CE in een e-mail bericht plaatsen.

De gebruiker gaat met de muis boven de hyperlink van het betreffende document hangen dat met behulp van een e-mail moet worden verstuurd, selecteert deze door de **linker** muisknop in te drukken, vervolgens kiest u voor "Copy Shortcut" en vervolgens gaat u naar een e-mail bericht en u kunt via de optie "plakken" de link in het bericht plaatsen. Zie figuren hieronder.

| Documenten                               | Hoofdfol                    |                                  |           |                                              |                                   |                                                                                                    |  |
|------------------------------------------|-----------------------------|----------------------------------|-----------|----------------------------------------------|-----------------------------------|----------------------------------------------------------------------------------------------------|--|
| Alle<br>Per project                      | Docun                       | nent                             |           | Status                                       | Versie                            | Laatst gewijzi                                                                                                    |  |
| Recent gewijzigd                         |                             | Aankondiging S                   | Open      | ما                                           | 4                                 | 3 Jan 2004 13:5                                                                                                    |  |
| In behandeling<br>Zoeken                 |                             | groenen (1009)                   | Open in 1 | New Window                                   |                                   | 4 Dec 2003 13:                                                                                                    |  |
|                                          |                             | IT afdeling (100                 | Save Tar  | get As                                       |                                   | 4 Dec 2003 12:                                                                                                    |  |
| Zoeken                                   |                             | Stichting De He                  | Print Tar | jet                                          |                                   | 9 Okt 2003 09:1                                                                                                    |  |
| Folders                                  |                             |                                  | Cut       |                                              |                                   |                                                                                                    |  |
|                                          |                             |                                  | Copy Sho  | ortcut                                       |                                   |                                                                                                    |  |
|                                          |                             | _                                | Paste     | h                                            | 6                                 |                                                                                                    |  |
| E Beheer                                 |                             |                                  | Add to Fa | avorites                                     |                                   |                                                                                                    |  |
| 🗉 🚞 Data                                 |                             |                                  | Propertie | s                                            |                                   |                                                                                                    |  |
| 🗉 🚞 Organisatie                          |                             | L                                |           |                                              |                                   |                                                                                                    |  |
|                                          |                             |                                  |           |                                              |                                   |                                                                                                    |  |
| Aankondiging Seminar - Bericht           |                             |                                  |           | Aankond                                      | liging Sem                        | inar - Bericht                                                                                                    |  |
| Eestand Bewerken Beeld Invoegen Opmaa    | <u>k Ex</u> tra <u>T</u> al | oel <u>V</u> enster <u>H</u> elp |           | Eestand                                      | Be <u>w</u> erken                 | Beel <u>d I</u> nvoegen Opmaa <u>k</u> E <u>x</u> tra <u>T</u> abel <u>V</u> enster <u>H</u> el                                 |  |
| 🚦 🖃 Verzenden   🌒 🔹   🔛 🍇 / 🖂 🕴 🖡   🔻    | 🖄   🗈 Og                    | oties •   HTML                   |           | Verzende                                     | en   🛛 🔸                          | 🛄 🍇   😼 📍 🌲   🤻   🖄   🖹 Opties 👻   HTML                                                                                         |  |
| Aan Projectteam@openims.com              |                             |                                  |           | 🛄 Aan                                        | Projectte                         | am@openims.com                                                                                                    |  |
| 🛍 cc                                     |                             |                                  |           | 🛄 cc                                         |                                   |                                                                                                    |  |
| Onderwerp: Aankondiging Seminar          |                             |                                  |           | Onderwerp:                                   | Aankondig                         | ging Seminar                                                                                                    |  |
| : 🛃 🎒   🔏 🖹 🔁 隆   Verdana 🔹 10           | • <u>A</u> •   B            | / <u>U</u>  ≣≣≣≣                 |           |                                              | 6 🖻 🔁                             | Verdana • 10 • <u>A</u> •   <b>B</b> <i>I</i> <u>U</u>   <b>E E</b>                                                             |  |
| Heren,                                   |                             |                                  |           | Heren,                                       | 2 . 1 . 3 .                       | ···4···5···6···7· 💦 8····9···10···11··                                                                                          |  |
| Hier de definitieve versie van aankondig | jing:                       |                                  |           | Hier de definitieve versie van aankondiging: |                                   |                                                                                                    |  |
| Met vriendelijke groet                   |                             |                                  |           | http://de<br>rootfolde<br>=2b75d7            | mo.osict.<br>r=&curre<br>d4563e27 | com/openims/openims.php?mode=dms&submo<br>htfolder=239d0bd1800a7dce57e3ef882048d72a<br>1547d37711ed14fb03&act=&wfl=&activeuser= |  |

Op identieke wijze kunnen hyperlinks naar documenten, tekeningen en dergelijke ook naar Microsoft Word, Excel, PowerPoint en andere applicaties worden gekopieerd.

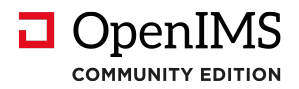

## 6.3 Werken met bookmarks en hyperlinks in uw browser

OpenIMS CE is volledig webbased en ieder onderdeel (gezichtspunt of pagina) van OpenIMS CE beschikt over een unieke url. Hierdoor kunt u shortcuts aanleggen naar elk willekeurig gezichtspunt binnen het systeem.

U kunt links opnemen naar bepaalde projecten of folders waaraan u vaak werkt. U kunt zelfs een link aan leggen naar een document in een bepaalde folder. Deze links kunt u in uw favorieten onderbrengen of als knop (snelkoppeling of shortcut) op uw browserbalk plaatsen. U kunt op deze wijze snel en efficiënt naar een bepaalde plek in het DMS navigeren.

| File Edit View | Favorites Tools Help                                      |                 |              |          |                     |    |
|----------------|-----------------------------------------------------------|-----------------|--------------|----------|---------------------|----|
| Eavorites      | Add to Favorites                                          | Samenwerken     | N Post verwe | rking Ms | Eactuur verwerking  | 55 |
| B V OpenIMS I  | Add to Favorites Bar<br>Add Current Tabs to Favorites     | oeken           |              |          | r actual verwerking |    |
| OpenIMS<br>CE  | Organize Favorites                                        | Admin Zoeker    | n Instelling | gen      |                     |    |
| Documenten     | <ul> <li>Radio Station Guide</li> <li>handboek</li> </ul> |                 |              |          |                     | -  |
| Per project    | Document                                                  | *               | Status       | Versie   | Laatst gewijzigd    | T  |
| T              |                                                           | DMS handleiding | Gewiiziad    | 01       | 10 Mrt 2011 11-38   | 2  |

Ga naar de plek binnen OpenIMS CE DMS die u wilt toevoegen aan uw favorieten, open de favorieten, geef deze een naam en sla deze op.

| Add Favorite                                                                                                    |                           |
|----------------------------------------------------------------------------------------------------|---------------------------|
| Internet Explorer will add this page                                                                                                    | ge to your Favorites list |
| Make available offline                                                                                                    | Customize                 |
| Name: Uitgaande Post - Aankondiging                                                                                                    | seminar                   |
| Name. Origaande Post - Aankondiging                                                                                                    | , seminar                 |
| Create in: Favorites                                                                                                    |                           |
| Create in: Favorites<br>Bands<br>Create in: Create in: Create | aard documenten           |
| Create in: Favorites<br>Bands<br>Create in: Kennis Bank Standa                                                                                                    | aard documenten           |

Nu is er een nieuwe favoriet toegevoegd en kunt u direct vanuit uw favorieten naar dit specifieke punt navigeren.